## WEB予約方法のご案内

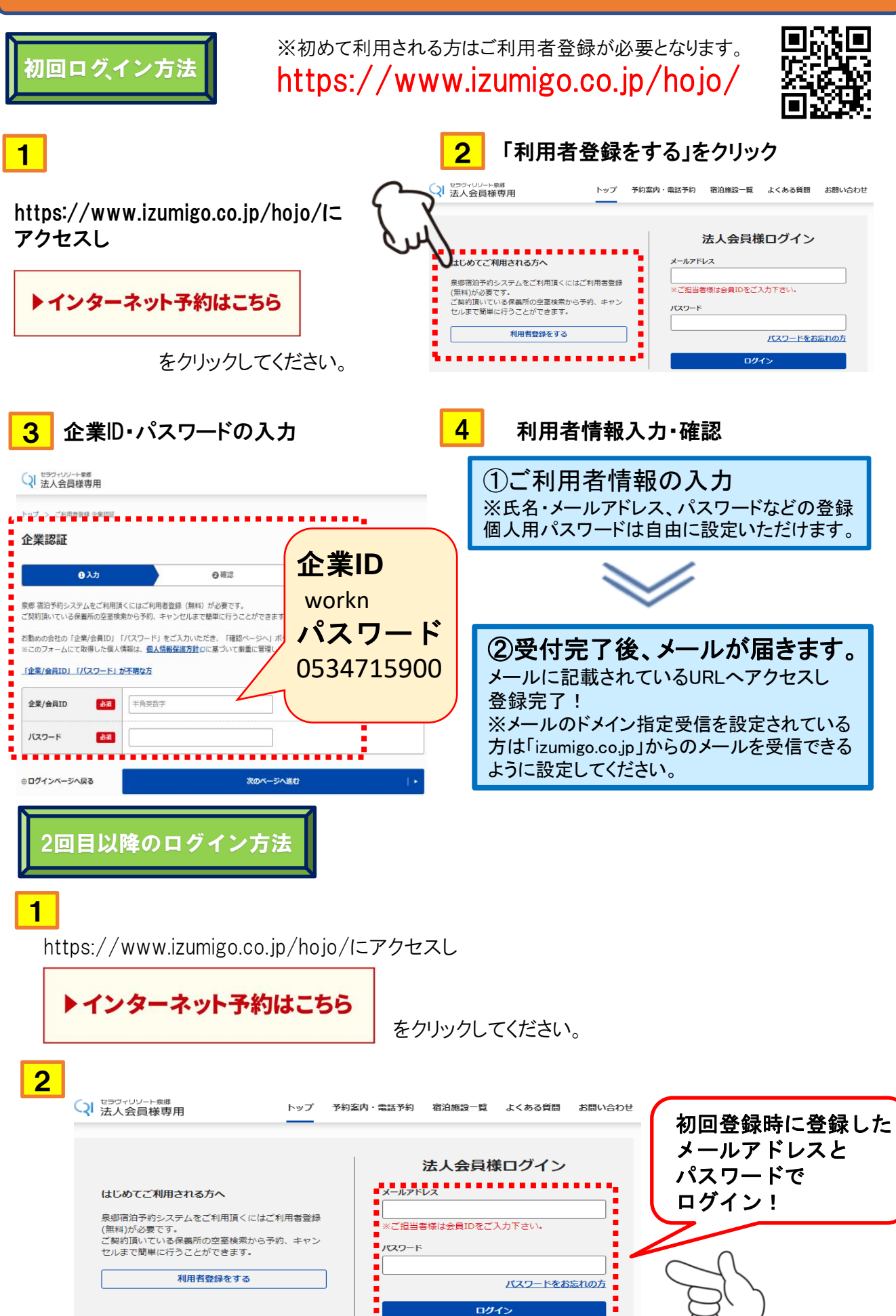